## PhotoDirector 10 klavye kısayolları

## Dosya / Proje işlevleri

| Ctrl + I | Fotoğrafları kitaplığa aktar                |
|----------|---------------------------------------------|
| Ctrl + N | Yeni bir proje oluştur                      |
| Ctrl + O | Varolan projeyi aç                          |
| Ctrl + E | Seçili fotoğrafları dışa aktar              |
| Ctrl + P | Seçili fotoğrafları yazdır                  |
| Alt + C  | PhotoDirector tercihlerini aç               |
| Sağ ok   | Tarayıcı panelinde sonraki<br>fotoğrafa git |
| Sol ok   | Tarayıcı panelinde önceki<br>fotoğrafa git  |

## Çalışma alanı

| F3             | Tarayıcı panelinde küçük resim<br>görünümüne geç                              |
|----------------|-------------------------------------------------------------------------------|
| F4             | Tarayıcı panelinde liste<br>görünümüne geç                                    |
| F6             | Fotoğraf görüntüleyici<br>penceresinde görüntüleyici &<br>tarayıcı moduna geç |
| F7             | Fotoğraf görüntüleyici<br>penceresinde sadece<br>görüntüleyici moduna geç     |
| F8             | Fotoğraf görüntüleyici<br>penceresinde sadece tarayıcı<br>moduna geç          |
| Alt + 2        | Tarayıcı modunu aç / kapat                                                    |
| Enter          | İki fotoğrafı karşılaştırırken şu<br>anki olarak ayarla                       |
| Alt + 3        | Çoklu göster modunu aç / kapat                                                |
| Alt + 1        | Tekli göster modunu aç / kapat                                                |
| Ctrl + Alt + M | Yansıtma modunu aç / kapat<br>(sadece ikinci monitörde)                       |
| Ctrl + Alt + A | Alternatif modu aç / kapat<br>(sadece ikinci monitörde)                       |
| Ctrl + Alt + N | İkinci monitörde hiçbir şey<br>göstermemek için seç                           |
| F              | Tam ekran modunu aç / kapat                                                   |
| Alt + L        | Kitaplık modunu aç                                                            |
| Alt + A        | Ayarlama modülünü aç                                                          |
| Alt + S        | Slayt gösterisi modülünü aç                                                   |
| F1             | PhotoDirector yardımını aç                                                    |

## İşlemlerle ilgili

| Ctrl + Z         | Son ayarlama ayarını geri al                                         |
|------------------|----------------------------------------------------------------------|
| Ctrl + Y         | Son ayarlama ayarını tekrarla                                        |
| Ctrl + R         | Ayarlamaları varsayılan ayara<br>sıfırla                             |
| Ctrl + A         | Tarayıcı panelindeki tüm<br>fotoğrafları seç                         |
| Ctrl + D         | Tarayıcı panelindeki tüm<br>fotoğrafların seçimini kaldır            |
| Ctrl + [         | Fotoğrafı 90 derece sola döndür                                      |
| Ctrl + ]         | Fotoğrafı 90 derece sağa döndür                                      |
| S                | Seçili fotoğraf için bayrağı aç /<br>kapat                           |
| x                | Seçili fotoğraf için reddetmeyi aç<br>/ kapat                        |
| U                | Seçili fotoğraf için tüm bayrakları<br>temizle                       |
| 0                | Seçili fotoğraftan puanlamayı<br>kaldır                              |
| 1                | Seçili fotoğrafın puanını 1 olarak<br>ayarla                         |
| 2                | Seçili fotoğrafın puanını 2 olarak<br>ayarla                         |
| 3                | Seçili fotoğrafın puanını 3 olarak<br>ayarla                         |
| 4                | Seçili fotoğrafın puanını 4 olarak<br>ayarla                         |
| 5                | Seçili fotoğrafın puanını 5 olarak<br>ayarla                         |
| Ctrl + 0         | Seçili fotoğraftan etiketi kaldır                                    |
| Ctrl + 1         | Seçili fotoğraf için etiketi kırmızı<br>olarak ayarla                |
| Ctrl + 2         | Seçili fotoğraf için etiketi mavi<br>olarak ayarla                   |
| Ctrl + 3         | Seçili fotoğraf için etiketi yeşil<br>olarak ayarla                  |
| Ctrl + 4         | Seçili fotoğraf için etiketi sarı<br>olarak ayarla                   |
| Ctrl + 5         | Seçili fotoğraf için etiketi mor<br>olarak ayarla                    |
| Ctrl + Shift + C | Ayarlama ayarlarını diğer<br>fotoğraflarda kullanmak için<br>kopyala |

| Ctrl + Shift + V                            | Kopyalanan ayarlamaları seçilen<br>fotoğraflara yapıştır                                                                                                    |
|---------------------------------------------|----------------------------------------------------------------------------------------------------|
| Ctrl + ´                                    | Seçili fotoğraf için bir sanal<br>fotoğraf oluştur                                                                                                    |
| Del                                         | Seçili fotoğrafları kitaplıktan sil                                                                                                    |
| Space                                       | Sığdıracak kadar yakınlaştır                                                                                                    |
| Ctrl + Çarkı yukarı<br>ve aşağı<br>döndürme | Görüntüleyici penceresinde<br>fotoğrafa yakınlaştır / uzaklaştır.<br>Sadece tarayıcı modundayken<br>tarayıcı panelinde fotoğraf küçük<br>resimlerine yakınlaştırır |
| Esc                                         | Bölgesel düzenlemeyi iptal et                                                                                                    |
| F2                                          | Seçili klasörü / albümü / etiketi /<br>ön ayarı yeniden adlandır                                                                                                   |
| J                                           | Geçerli fotoğrafın aşırı<br>pozlanmış ve karanlık bölgelerini<br>göster / gizle                                                                                    |
| Alt + T                                     | Geçerli fotoğrafa otomatik ton<br>uygula                                                                                                    |
| Alt + W                                     | Geçerli fotoğrafa otomatik beyaz<br>dengesi uygula                                                                                                    |

Kaynak: Cyberlink

Son değişiklik: 11.11.2019 20:10:42

Daha fazla bilgi için: defkey.com/tr/cyberlinkphotodirector-10-klavye-kisayollari

Bu PDF'yi özelleştir...